# Information

Alla tillsyner ska fortsättningsvis rapporteras i nya Frida, det gäller tillsyner tilldelade av MSB samt tillsyner initierade av fastighetsägare (yttranden och statuskontroller).

För att titta på gamla yttranden och statuskontroller som initierats av fastighetsägare används gamla Frida, <u>https://gamlafrida.msb.se.</u>

Skyddsrumsintyg skickas in till skyddrum@msb.se.

# Uppgiftslista

Efter inloggning kommer du till Fridas första sida, startsidan. Du ser här din uppgiftslista med uppgifter som du har att åtgärda utifrån din roll i Frida.

- Här ser du endast uppgifter för dina egna tilldelade uppdrag.
- Sorteringsordningen i listan är stigande datumordning för "Åtgärda senast".

Uppgifter som är röd-markerade med FÖRSENAD har "Åtgärda senast datum" passerats.

Användaren går vidare med att klicka på knappen ÅTGÄRDA, beroende på uppgift skickas användaren till rätt plats i applikationen.

När uppgiften är åtgärdad kommer den att grön-markeras i uppgiftslistan och få texten ÅTGÄRDAD. En åtgärdad uppgift ligger kvar i uppgiftslistan under 24 timmar, sedan tas den bort.

| Do av gå en titt platore i rek                    | a gala seine                                                                                                    |                                                                | 🗭 7 🛣 H Loggi M |
|---------------------------------------------------|----------------------------------------------------------------------------------------------------|----------------------------------------------------------------|-----------------|
| Mundighters for<br>sandodinayad<br>ach benedickap |                                                                                                    |                                                                | Frido           |
| instante ·                                        |                                                                                                    |                                                                |                 |
| (3 Sortiste<br>(3 Spectra)                        | 00 Dis spegifikasi<br>Skicka katalee skycklarumeti Tixyy<br>Veening 2022.41100-01.142045<br>Senin 7022.9000054.011 Skickasi un katal<br>Type [] Skycknamistikys | 2023-bis 24<br>Reprint result (2022-bit)<br>FORDERIC<br>Agenti | © Mikeloneer    |
|                                                   | cde om uppdroget och planara Hisynsdatum<br>uppmar 2000-transportent<br>Hiska (1990-0001)<br>Type (1) Dijetanensillige                                          | Agentilieust 200 mm.<br>HOMBING<br>Matros                      |                 |

# Uppdragslista

Genom att klicka på "Uppdrag" i vänstermenyn kommer man till uppdragslistan.

- Man ser endast sina egna uppdrag i uppdragslistan.
- Uppdragslistan är möjlig att sortera på status, kommun samt söka fritext, t ex skyddsrumsnummer.
- En klickbar länk på uppdraget leder till en detaljerad vy för det specifika uppdraget.

| 1 | Uppc    | irag                     |                    |           |                     |                 |                    |                  |
|---|---------|--------------------------|--------------------|-----------|---------------------|-----------------|--------------------|------------------|
|   | Typ: A8 | x - Son                  | n: Mie             | - Korry   | nurc Me             | leyendlike text | 514 //             |                  |
|   | Top II  | Upphag                   | Satur              | Skyddorum | faitighenheteckning | Kemmun          | Uppdragstagare     | Tildelyingsdatum |
|   | 12      | 2023-1-2184-01-150181-4  | UPPORAG TILLDELAT  | 155101-4  | Solvalia: 7:11      | Hudikoval       | Main Indettrand    | 2023-11-14       |
|   | 122     | 2028-1-2184-01-153186-1  | UPPORAG TILLDELAT  | 193186-1  | Dalen 3             | Huddovat        | Malos Resbectrarid | 2023-11-14       |
|   |         | 2023-1-2184-01-153198-7  | UPPORAG TILLDELAT  | 153198-7  | Hiderendial 3:1     | Holicost        | Make Restect and   | 2023-11-14       |
|   | (III    | \$461631-00-4852-1-85255 | UPPENIAG TILLOBLAT | 1531199-2 | Helenetial 3.1      | Pludikovall     | Malm Redestrand    | 2023-11-14       |
|   | m       | 2023-3-2184-01-153208-6  | UPPDIAG TILLDELAT  | 193200-6  | theoremail 21       | Hudikovali      | Main Rischstrand   | 2023-11-14       |
|   | 10      | 2025112184-01-152205-3   | UPPORAG TILLDISAT  | 153205-3  | Helemidal 312       | Huddenalt       | Main testerant     | 2023-11-14       |
| ¢ |         | 2022-1-2184-01-153295-9  | UPPORAG TILLOIDAT  | 153206/9  | Helecondal 2:7      | Hattout         | Malin Rinsheitrand | 2023-11-14       |
|   | Ŧ       | 2529.1.2184.01-153207-8  | UPPOIND TILLOBURT  | 153207-4  | Helenetial 3:7      | Putitout        | Make Redectrand    | 2023-11-14       |
|   | m       | 2023-1-2184-01-153009-5  | UPERAG TILLDO.AT   | 193209-5  | Helenetal 3.7       | Hutikovali      | Malin Rinchestrand | 2023-11-14       |

## Meddelanden

| Du är på wehtplatsen frida - gå till malsan | 💽 2 💷 Ol Logga ut              |
|---------------------------------------------|--------------------------------|
| Annual State State                          | Tiya meddelanden pil 2 uppdrag |
| MSB semialisayad<br>ait berndikag           | Francisco Antonio Antonio      |
| and the A                                   |                                |

Oavsett var i applikationen man befinner sig syns en notifiering om nya meddelanden i listen uppe till höger. Meddelanden rör kommunikation inom ett uppdrag, för att underlätta så att all kommunikation som rör ett uppdrag samlas på ett och samma ställe. Dialog förs endast från MSB person till uppdragets kontrollant och vice versa. Ingen dialog exempelvis mellan kontrollanter eller mellan MSB personer.

- Siffran anger hur många olästa meddelanden som finns. Inloggad som kontrollant ser man endast sina egna meddelanden.
- Meddelandeikonen består av en klickbar lista. Uppdraget försvinner från notifieringslistan när alla meddelanden på uppdraget är lästa.

### OBS!

Egna anteckningar

• Är till för eget bruk, endast du själv ser vad som står.

### Uppdragsdialog

- Handläggare på MSB ser meddelandet. När handläggare svarar syns det i meddelanden i högra hörnet. Kan t ex användas när man upptäckt någon felaktighet.
- MSB kommer inte ha möjlighet att skicka tillbaka en tillsyn till kontrollanten. Behövs kompletteringar eller ev rättningar ska det hanteras via Uppdragsdialogen.

| Egna anteckningar | 1              |
|-------------------|----------------|
|                   | ⊖ Lägg till ny |
| inga anteckninga  | ir             |
| Uppdrogadiolog    |                |
| (@M               | ytt meddelande |
| inga meddelanda   | era            |

# Detaljerat uppdrag

Vid klick på ett specifikt uppdrag i uppgiftslistan eller i uppdragslistan så öppnas en detaljerad vy över uppdraget. Tre flikar visas: Översikt, Utskick och Genomförande.

| Cl. Startiada | Uppdrag: 2023-1-2281 | -03-155563-6         |                                        |      |                    |  |
|---------------|----------------------|----------------------|----------------------------------------|------|--------------------|--|
| i≢ Uppdrag    | ( Dursks             | S (inic)             | 🕑 Genomftrande                         |      |                    |  |
|               | Las om uppdraget och | planera tilsynsdatum | Arganda (aniatz 2003-12-06<br>FÖRSENAD |      |                    |  |
|               |                      |                      | Aiganta                                |      |                    |  |
|               |                      |                      |                                        |      |                    |  |
|               |                      |                      |                                        |      |                    |  |
|               | opperogradetoljer    | n Dutum              |                                        | 1.04 | tigno onteceringor |  |

### Flik Översikt

På uppdragets flik Översikt visas information om uppdraget och det aktuella skyddsrummet. Bland annat kan man se uppdragets befintliga status. Genom att klicka på länken "Se arbetsflöde" kan man öppna en detaljerad bild som visar var i arbetsflödet uppdraget befinner sig just nu.

| Uppdragsdetaljer                                           | ~ | Dotturn                          | ^                         | Lgna arteckningar | ^              |
|------------------------------------------------------------|---|----------------------------------|---------------------------|-------------------|----------------|
| Skydderum: 162536-2                                        |   | Tilldelningsidatum: 2023-11-14   |                           |                   | Ny amarckring  |
| fyp: Ⅲ Skydderumstileyn<br>Cf (Handbäcker)                 |   | Panerat tilbynsdatum: 🛢 AAAA-    | nm-50                     | inga antarikninga | i.             |
| Status: UPPORAG TILLOEDAT                                  |   | Tilbynadatum: Planera tilbynedat | um                        | Uppdragadiang     | ^              |
| Uppdragstagare: Malin Rindestrand (1630)                   |   | Karta                            | ~                         | (ON               | ytt meddelande |
| Hitta skyddiaum                                            | ^ |                                  | THRUE                     | inga meddelande   | ń              |
| Koordinat skyddsrum: N 6919904, E 619045<br>(SWEREF 99 TM) |   |                                  |                           |                   |                |
| Gatuadress vid Ingången: Storgetan 31                      |   |                                  |                           |                   |                |
| Fastighetsbeteckning: Vinstein 2                           |   | The second second                |                           |                   |                |
| Tatort Sundwall                                            |   |                                  | Contraction of the second |                   |                |
| Kommun: Sundaval                                           |   | fortidwbögore                    | A                         |                   |                |
| Län: Västemontands län                                     |   |                                  |                           |                   |                |
| Skyddsrum på samma fastighet:                              |   | Neobo Sundevall Holding 4.4B     |                           |                   |                |
| Der finns inge andra skydelsrum på forogheren.             |   | MÁSTER SAMUELSIGATAN 42          |                           |                   |                |
|                                                            |   | ALC IN PROPERTY ALL              |                           |                   |                |

| Tätort: Uppsala                                              |                          |                                                                |   |
|--------------------------------------------------------------|--------------------------|----------------------------------------------------------------|---|
| Kommun: Uppsala                                              |                          | Faitighetsögare                                                | 0 |
| Lân: Uppsala lân                                             |                          |                                                                |   |
| Skyddsrum på samma fastighet:<br>128523-0 Kartsrogatan 86    | Active                   | Information om fastighetsägare kan inte hämta<br>Kontakta MSB: | 2 |
| Ayddarumadattaljør                                           | ~                        |                                                                |   |
| Teknisk bestämmelse: 57<br>D <sup>*</sup> (Skyddatamacegler) |                          |                                                                |   |
| Antal platser: 27                                            |                          |                                                                |   |
| Nettuarea (kwrd: 20,5                                        |                          |                                                                |   |
| Luftrenare: Gas- och dimfiher                                |                          |                                                                |   |
| Skyddsrumssbatus: Almin                                      |                          |                                                                |   |
| Sarskild verksamhet: Nrj                                     |                          |                                                                |   |
| Variant Normal                                               |                          |                                                                |   |
| Skjuttara vägpfement: Uppgift skinas                         |                          |                                                                |   |
| Stålbalk/pelare: Uppgrh sakras                               |                          |                                                                |   |
| Wichigde dokument                                            |                          |                                                                | ~ |
| Dokument                                                     | Skapad                   | Storlek                                                        |   |
| Der f                                                        | nns ännu inga utskickade | lokument för detta uppdrag                                     |   |
|                                                              |                          |                                                                |   |

×

Arbetsflöde - Skyddsrumstillsyn

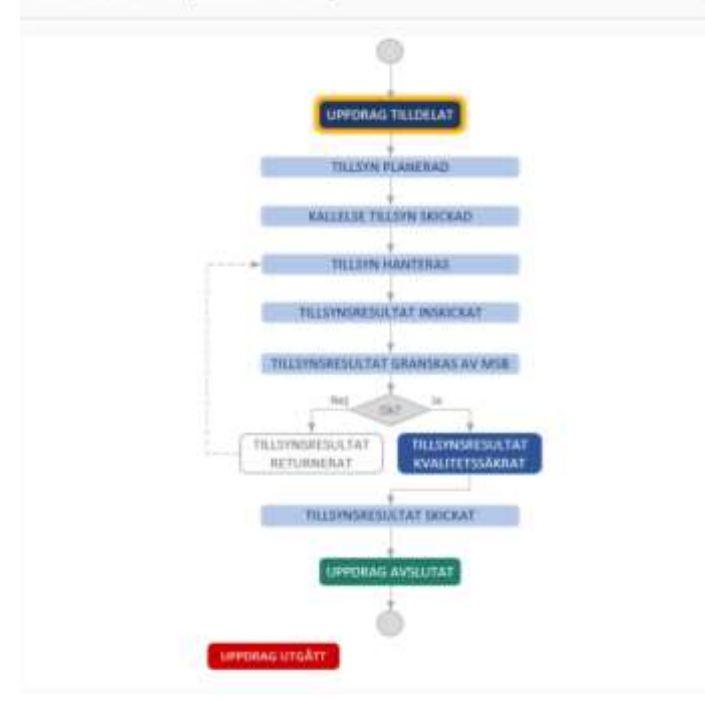

### Flik Utskick

Uppdragets flik Utskick används för att hantera dokumentutskick för uppdraget. Kontrollanten skriver här ut kallelsen för skyddsrumstillsynen, postar den till fastighetsägaren och anger slutligen dokumentet som skickat.

| talimatin 🕈 - atta | 9)<br> |                           |                                        |                                        |                     |              |
|--------------------|--------|---------------------------|----------------------------------------|----------------------------------------|---------------------|--------------|
| 0 tumin            | Upp    | odrag: 2023-1-2184-0      | 1-153181-4                             |                                        |                     |              |
| iii voorag         |        | J Gventit                 | Brinni                                 | Centreforande                          |                     |              |
|                    |        | Skicka kallelse skyddarum | utiliayee                              | Хартана начине 1813—1545<br>Алтанатрир |                     |              |
|                    |        | Starta skyddarumetillsyn  |                                        | Regional amount 2024 for last          |                     |              |
|                    |        |                           |                                        |                                        |                     |              |
|                    | In     | scamarit uit salicitis    |                                        |                                        | A Nyrsi ostelaranga | *            |
|                    |        | Never                     | Skapet                                 | Storiek                                | (e)                 | Wateroug     |
|                    |        | De                        | fors inget aktualit öskument att söcka | for detta uppdrag                      | ings anteckningar   |              |
|                    |        |                           |                                        | (bega distance i ant an                | D (pportprine)      |              |
|                    | 14     | tikode dukumant           |                                        |                                        | (8 Mpt              | tmerkhilande |

### Flik Genomförande

På fliken Genomförande finns det formulär som kontrollanten använder för att genomföra tillsynen. Endast den behöriga kontrollanten har möjlighet att starta genomförandet och fylla i formuläret. MSB personer kan titta på formuläret men har inte redigeringsmöjligheter.

• Vid avsnitt B. skyddsrummets läge, ska kontrollanten välja adressen i rullistan om inte adress överensstämmer med underlaget.

### Uppmärksamma att bilder är tvingande:

Alltid tvingande:

- Skylt Exteriör
- Två iordningställande bilder

### Vid svar ja:

- Finns det skyddsdörrar som inte varit åtkomlig vid kontroll?
- Finns det reservutgångar från skyddsrummet som är förbyggda på utsidan?
- Finns det allvarliga rostskador på komponenter som är ingjutna i skyddsrummets stomme?
- Finns det tecken på omfattande fuktskador eller översvämningsskador i skyddsrummet?
- Finns det otillåtna håltagningar i skyddsrummets tak, väggar eller golv?
- Skjutbara väggelement
- Stålbalk/pelare

| talda                                                                                                    | Uppdrag: 2022-1-0380-                                                                                                    | -02-128524-6                                                                     |                                                                    |                                                                           |                                                      |                          |
|----------------------------------------------------------------------------------------------------|----------------------------------------------------------------------------------------------------|----------------------------------------------------------------------------------|--------------------------------------------------------------------|---------------------------------------------------------------------------|------------------------------------------------------|--------------------------|
| d'ag                                                                                                    | Å. Oversite                                                                                                    | ER tasket                                                                        | E. Ger                                                             | -fired                                                                    |                                                      |                          |
|                                                                                                    | Lös om uppdröget och p                                                                                                    | kanero tiksynsdobum                                                              | Aginas senar<br>K<br>Againte                                       |                                                                           |                                                      |                          |
|                                                                                                    | Vögletning genomförande:<br>Vigletning senomförande:                                                                                                    | skydderumattilløjen                                                              |                                                                    |                                                                           | ligna amadoringar                                    | (@ს.                     |
|                                                                                                    | <ul> <li>A separate de la babergaradase</li> <li>A présidente argin l'éclipations</li> <li>A présidente argin l'éclipations</li> </ul>                                                                       | rersen parties<br>de anacie terrelperduires                                      |                                                                    |                                                                           | rge<br>spokspilatoj                                  | arteisningar             |
|                                                                                                    | Generalization in the last life state     Lippelforms has address and the state                                                                                                    | etnis av heldels hantsskert<br>for helden                                        |                                                                    |                                                                           | loge                                                 | (Engennes)<br>mette ense |
|                                                                                                    | A. Grundibggonde uppgitt                                                                                                    | ter för skyddsrumstillsyn                                                        |                                                                    |                                                                           |                                                      |                          |
| Här fyller o<br>att enklast                                                                                                    | lu i information om skyddsrumn<br>nå skyddsrummet.                                                                                                    | nets läge. Det är uppgifter or                                                   | n skyddsrummets ge                                                 | ografiska plats och ga                                                    | tuadressen för                                       |                          |
| Har fyller (<br>att enklast                                                                                                    | su i Information om skyddsrumn<br>nå skyddsrummet.                                                                                                    | nets läge. Det är uppgifter or                                                   | n skyddsrummets ge                                                 | ografiska plats och ga                                                    | tuadressen för                                       |                          |
| Har fyller o<br>att enklast<br>V<br>C. Kontr<br>Genomför<br>efterfråga                                                         | su i Information om skyddsrumn<br>nå skyddsrummet.<br>Sa<br>oliffrågor skyddsrumstills<br>skyddsrumstillsynen och protok                                                                                     | nets läge. Det är uppgifter or<br><b>iyn</b><br>ioliför kontrollresultatet här.  | n skyddsrummets ge<br>Glôm inte att bifoga i                       | ografiska plats och ga<br>ulder för de kontrollp                          | tuadressen för<br>nunkter där detta                  |                          |
| Har fyller o<br>att enklast<br>V<br>C. Kontr<br>Genomför<br>efterfråga                                                         | su i Information om skyddsrumn<br>nå skyddsrummet.<br>Sa<br>olifrågor skyddsrumstills<br>skyddsrumstilsynen och protok                                                                                       | nets läge. Det är uppgifter or<br><b>syn</b><br>collför kontrollresultatet här.  | n skyddsrummets ge<br>Glöm inte att bifoga l                       | ngrafiska plats och ga                                                    | tuadressen för                                       |                          |
| Har fyller o<br>att enklast<br>V<br>C. Kontr<br>Genomfor<br>efterfråga<br>V<br>D. Skydo                                        | su i Information om skyddsrumn<br>nå skyddsrummet.<br>So<br>olifrågor skyddsrumstills<br>skyddsrumstilsynen och protok                                                                                       | nets läge. Det är uppgifter or<br><b>syrn</b><br>collför kontrollresultatet här. | n skyddsrummets ge<br>Glöm inte att bifoga l                       | ngrafiska plats och ga                                                    | tuadressen för                                       |                          |
| Har fyller o<br>att enklast<br>V<br>C: Kontr<br>Genomfor<br>efterfråga<br>V<br>D. Skydt<br>Ange detal<br>andra.                | su i Information om skyddsrumn<br>nå skyddsrummet.<br>So<br>Olifrågor skyddsrumstillis<br>skyddsrumstillsynen och protok<br>ti<br>So<br>So<br>So<br>So<br>So<br>So<br>So<br>So<br>So<br>So<br>So<br>So<br>So | nets läge. Det är uppgifter or<br><b>syrn</b><br>kollför kontrollresultatet här. | n skyddsrummets ge<br>Glöm inte att bifoga l<br>are om skyddsrumme | ngrafiska plats och ga<br>ulder för de kontrollp<br>t. Om uppgifterna int | tuadressen för<br>nunkter där detta<br>te stämmer så |                          |
| Har fyller o<br>att enklast<br>V<br>C: Kontr<br>Genomför<br>efterfråga<br>V<br>D. Skydo<br>Ange deta<br>ändra.                 | su i Information om skyddsrumn<br>nå skyddsrummet.<br>Si<br>oliffrågor skyddsrumstillis<br>skyddsrumstillsynen och protok<br>ti<br>si<br>signer för skyddsrummet. De här up                                  | nets läge. Det är uppgifter or<br><b>syrn</b><br>collför kontrollresultatet här. | n skyddsrummets ge<br>Glôm inte att bifoga i<br>are om skyddsrumme | agrafiska plats och ga<br>alder för de kontrollp<br>t. Om uppgifterna int | tuadressen för<br>nunkter där detta<br>te stämmer så |                          |
| Har fyller o<br>att enklast<br>V<br>C: Kontr<br>Genomför<br>efterfråga<br>V<br>D. Skydo<br>Ange deta<br>ändra.<br>V<br>E. Komp | su i Information om skyddsrumn<br>nå skyddsrummet.<br>Si<br>oliffrågor skyddsrumstillis<br>skyddsrumstillsynen och protok<br>ti<br>se<br>dsrumsdetaljer<br>jer för skyddsrummet. De här up                   | nets läge. Det är uppgifter or<br>sym<br>collför kontrollresultatet har.         | n skyddsrummets gei<br>Glöm inte att bifoga l                      | ngrafiska plats och ga<br>nilder för de kontrollp                         | tuadressen för<br>nunkter där detta                  |                          |

| Kontrollera de up                        | gifter vi har om dig. Om de inte stämmer ändrar d                                                       | lu dem.                                                    |
|------------------------------------------|----------------------------------------------------------------------------------------------------|------------------------------------------------------------|
|                                          |                                                                                                    |                                                            |
| C. C. C. C. C. C. C. C. C. C. C. C. C. C |                                                                                                    |                                                            |
| Visa                                     |                                                                                                    |                                                            |
|                                          |                                                                                                    |                                                            |
| Underskrift                              |                                                                                                    |                                                            |
| jag Anna Peter<br>skyddsrum och          | en (113) försäkrar på heder och samvete att denna<br>att lämnade uppgifter är riktiga och fullständiga. | s skyddsrumstillisyn har utförts av mig på plats i angivet |
|                                          |                                                                                                    |                                                            |

# Statuskontroller och yttranden

Vid uppdrag från fastighetsägare ska statuskontroller samt yttranden endast rapporteras in i Nya Frida. <u>https://frida.msb.se/</u>

Det går inte längre att rapportera i Gamla Frida, det går endast att se tidigare inrapporterade uppdrag. <u>https://gamlafrida.msb.se</u>.

Hur du går till väga:

Genom att klicka på "Uppdrag" i vänstermenyn kommer man till uppdragslistan.

| samhällsskydd<br>och beredskap |                                                        | Frida                      |                  |
|--------------------------------|--------------------------------------------------------|----------------------------|------------------|
| DUÄRHAR:                       |                                                        |                            |                  |
| ① Startsida                    | Din uppgiftslista                                      | Dölj åtgärdade 2025-01-28  | ① MS8 informerar |
| i≣ Uppdrag                     | Slutför skyddsrumstillsyn                              | Atgàrda senast: 2024-11-07 | A Statusläget    |
|                                | Status: TILLSYN HANTERAS<br>Typ: III Skyddsrumstillsyn | FORSENAD                   | C Annual State   |
|                                |                                                        | Contraction of the second  |                  |

Vid uppdragslistan till höger om knappen SÖK finns SKAPA TILLSYN. Det går att skapa statskontroll samt yttrande. Fyll i skyddsrumsnummer, vilken typ av tillsyn och sedan skapa tillsyn.

| oth beredikap                                                                                                    |                                                                                                    |                                           |                        |                            |             |                                                                  |                | Frida                 |                                | -          |
|----------------------------------------------------------------------------------------------------|----------------------------------------------------------------------------------------------------|-------------------------------------------|------------------------|----------------------------|-------------|------------------------------------------------------------------|----------------|-----------------------|--------------------------------|------------|
| Antela A Further                                                                                                    |                                                                                                    |                                           |                        |                            |             |                                                                  |                |                       |                                | T          |
| O Stanida                                                                                                    | Uppdrag                                                                                               |                                           |                        |                            |             |                                                                  |                |                       |                                | $\sim$     |
| III Uppdrag                                                                                                    | Typ: Alia - Statu                                                                                     | ric Alla                                  |                        | Kommun: Alla               |             | mehaler                                                          | reort          | 500                   |                                | Supath     |
|                                                                                                    | Typ it Uppdrag                                                                                        | Status                                    |                        | Skyddsrum                  | Fastighets  | beteckning                                                       | Kommun         | Uppdragstagare        | Tilldeinings                   | datum :    |
|                                                                                                    | III 2024-001-314105-106256-0                                                                          | TILLSYN HANTERAS                          |                        | 106256-0                   | Syckin 30   |                                                                  | Matoső         | Malin Rindestrand     | <b>Greinvart</b>               | Indust     |
|                                                                                                    | II 2024-001-STATUS-154704-S                                                                           | TILLOVN HANTERAS                          |                        | 194704-6                   | Specifices  | n.1                                                              | Malmo          | Malin Rindestrand     | Eindesant                      | Tabot      |
|                                                                                                    | C 2024-004-STADJG-144492-8                                                                            | TILLSVN HANTERAS                          |                        | 144492-6                   | Mormon 5    | 10                                                               | Haminaro       | Make Rindestrand      | Tj relevant                    | Sabid/     |
|                                                                                                    |                                                                                                    |                                           |                        |                            |             |                                                                  |                |                       |                                |            |
| 15B Myndigheten för<br>somhältskydd<br>och beredskog                                                                                                    |                                                                                                    |                                           |                        |                            |             |                                                                  |                | Frida                 |                                | 2          |
|                                                                                                    |                                                                                                    |                                           |                        |                            |             |                                                                  |                |                       |                                | -          |
| RISKS 🔺 - LETTERS                                                                                                    |                                                                                                    |                                           |                        |                            |             |                                                                  |                |                       |                                |            |
| nusia i unicasa<br>3 Startada                                                                                                    | Uppdrag                                                                                               |                                           |                        |                            |             |                                                                  |                |                       |                                |            |
| 90.540; 🔿 + 10755466<br>C) Startsalla<br>= Uppdrag                                                                                                    | Uppdrag<br>Typ: Ala - Statu                                                                           | e Alla                                    | 7                      | Kommuni Alla               |             | Inyshäller 1                                                     | 845.           | Sok                   |                                |            |
| Broke, 🔿 - urrokek<br>O Sternada<br>= Uppdrag                                                                                                    | Uppdrag<br>Typ: Alia – Status<br>Skapa tithymuspithig som bestallts a                                 | : Alla<br>av annan pært än MSB            |                        | Kommun Alla                |             | innshäller t<br>Välj tilbyre                                     | nor.<br>styp – | Sok<br>(Avbryn)       | Skapa tilhyn                   | -30000 (1) |
| <ul> <li>Startsalla</li> <li>Uppdrag</li> <li>Wysłujsketen for<br/>senkilskująd</li> </ul>                                                                                                    | Uppdrag<br>Typ: Ala - Statu<br>Skapa tillsynsuspiling som beställts a                                 | : Alla<br>av annan part än 1450           | -<br>Ango skytodor     | Kommun Ala                 | <i>(</i> *, | innehåller f<br>Valj tilbyre                                     | net<br>typ –   | Sok<br>(Antryn)       | Shape tiltype                  |            |
| ALISAN, A + LEEDANN<br>C Starmaka<br>= Uppdrag<br>Myndigheten för<br>senbalsangade<br>at benedakag                                                                                                    | Uppdrag<br>Typ: Ala - Status<br>Skapa tiftymuspiting som beställts a                                  | : Alla<br>av annan part än MSB            | <br>Ango skytida       | Kommun Alla                | <i>3</i>    | innshäller i<br>Välj tilbyn                                      | eve.           | Sok<br>Avbys          | Skape tillsyn                  |            |
| Allahi A + LEEDANA<br>Startiski<br>Uppdrag<br>Mysligheten för<br>senbilskilvidge<br>nutstanke A + LEEDana<br>() Startiski<br>() Startiski                                                                                                    | Uppdrag<br>Typ: Ala _ Statu<br>Skeps tittyrsuppting sum besallts a                                    | c Alla<br>av annan part än MSD            | -<br>Ango skypeba      | Kommun Alla<br>turnanummer |             | invetäller<br>Välj tilligen                                      | est.           | Sok<br>Autoyn         | Skapa tilkyn                   |            |
| Alabita A - LETIONA<br>Startnaka<br>Uppdrag<br>Manifekturing<br>Manifekturing<br>Manifektur | Uppdrag<br>Typ: Ala - Statu<br>Skapa tithyrsuspthing sum beställts a<br>Uppdrag<br>Typ: Ala - Statu   | e Ala<br>er annan part än 1450<br>ne Ala  | -<br>Ange skyede       | Kommun Alla                | ×.          | innehåller n                                                     | evet<br>dyp == | Sok<br>Avbys<br>Frida | Stage (Bhy)                    |            |
| Alabati A + LEEDANA<br>C Starmada<br>= Uppdrag<br>Myseligheten för<br>senbålsstydd<br>at benedskap<br>UJALINE A - LEEDANA<br>C Starmida<br>= Uppdrag                                                                                                    | Uppdrag<br>Typ: Ala - Status<br>Skapa tithyrouspithig som bestallts d<br>Uppdrag<br>Typ: Ala - Status | e Alla<br>av annan part än MSB<br>ge Alla | -<br>Ango skytidar<br> | Kommun Alia<br>numonummer  | *           | innehåller i<br>Välj tilbjørs<br>kreekäller to<br>Välj tilbjørst | eve -          | Sok<br>Avbys<br>Frida | Saarilaa<br>Saarilaa<br>aadi a |            |

När ett tillsynsuppdrag har skapats placeras den överst i uppdragslistan.

| MSB Myndigheten för<br>somhältiskyde<br>ath beredikgi |                          |                   |              |             |            |        | Frida           |              |              |
|-------------------------------------------------------|--------------------------|-------------------|--------------|-------------|------------|--------|-----------------|--------------|--------------|
|                                                       |                          |                   |              |             |            |        |                 |              |              |
| -0 Stantida                                           | Uppdrog                  |                   |              |             |            |        |                 |              |              |
| ···· Uppdrag                                          | тур: АЧа —               | Status: Alle      | Kommun: Alia |             | mehaller   | 1010   | 501             |              | Statutilitin |
|                                                       | Typ II Uppdrag           | Status            | Skyddsrum    | Fastighetal | beteckning | Kommun | Uppdragstagare  | Tilldelnings | daturs       |
|                                                       | (1) 2025-001-0109-106256 | A TALEYN HANTERAS | 306256-0     | Lyckan 30   |            | Maino  | Main Redestrand | Ej relevant  | Inimet       |

Tillsynerna ser likadana ut som en "vanlig tillsyn" med ett extra tillägg "G" där obligatoriskt dokument ska bifogas. Uppdraget skickas in när kontrollanten signerar.

- Dokument som bifogas vid skyddsrumsyttrande är "Formulär för skyddsrumsyttande".
- Dokument som bifogas vid statuskontroll är "Formulär för resultat av utförd statuskontroll av skyddsrum".

Länk till formulären, <u>https://www.msb.se/sv/amnesomraden/krisberedskap--civilt-forsvar/befolkningsskydd/skyddsrum/blanketter-och-checklistor/</u>

| d Statsida                  | Uppdrag: 2025-001-YTTR-1062                               | 56-0                                    | Sahot |                        |
|-----------------------------|-----------------------------------------------------------|-----------------------------------------|-------|------------------------|
| in Uppdrag                  | A Guerriat                                                | Genomforande                            |       |                        |
|                             | Slutför skyddsrumstillsyn                                 | Appirple semanti 2022-01-01<br>Appirple |       |                        |
|                             | e<br>uppotrogadenoljen                                    | n Dotum                                 | ~     | ligna anteckningar 🔷 🔨 |
|                             | Skyddsnum: 105256-0                                       | Tähtelmingsdatures Ej rolevant          |       | (© My anteckning)      |
| G. Do                       | kument                                                    |                                         |       |                        |
| <b>G. Do</b><br>Bifoga      | <b>kument</b><br>här obligatoriska dokument för den v     | alda tillsynstypen.                     |       | SVAR SAKNA             |
| G. Do<br>Bifogal<br>Statusk | kument<br>här obligatoriska dokument för den v<br>ontroll | alda tillsynstypen.                     |       | SVAR SAKNA             |